学外から入ろうとすると、次の画面が出てきます。

| (W) mups://ein.maruzen.co.jp/ein シャョウ (2) 电子クック:高加上科人子相… (M) 機関設計 (Maruzen eboo… ><br>ファイル(F) 編集(E) 表示(V) お気に入り(A) ソール(T) ヘルプ(H)     | Π 🛪 🖓      |
|----------------------------------------------------------------------------------------------------|------------|
| Carl Maruzen<br>Book<br>Library<br>Maruzen eBook Libraryは、学術書籍に特化した機関向け電子書籍配信サービスです。                                                 | MARUZEN    |
| 検問認証   認証12:   認証12:   認証12:   認証しない (ゲスト利用)   認証10:   学習アカウントをお持ちの方はこちら   ※認証10./認証10次の一下をお持ちでない場合は、<br>(認証しない (ゲスト利用) 1 を選択してください。 | 青いボタンをクリック |
|                                                                                                    | ~          |

 $\downarrow$ 

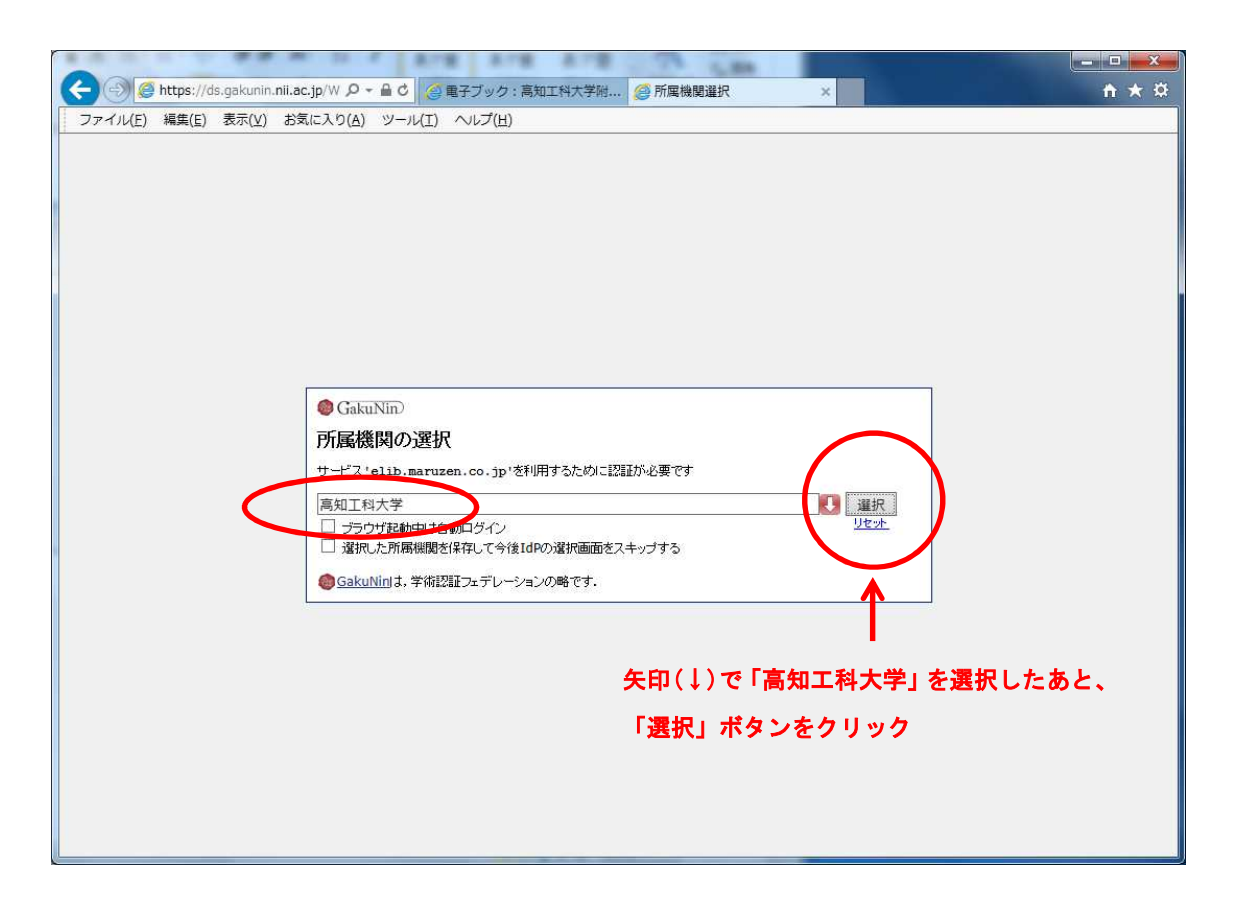

 $\downarrow$ 

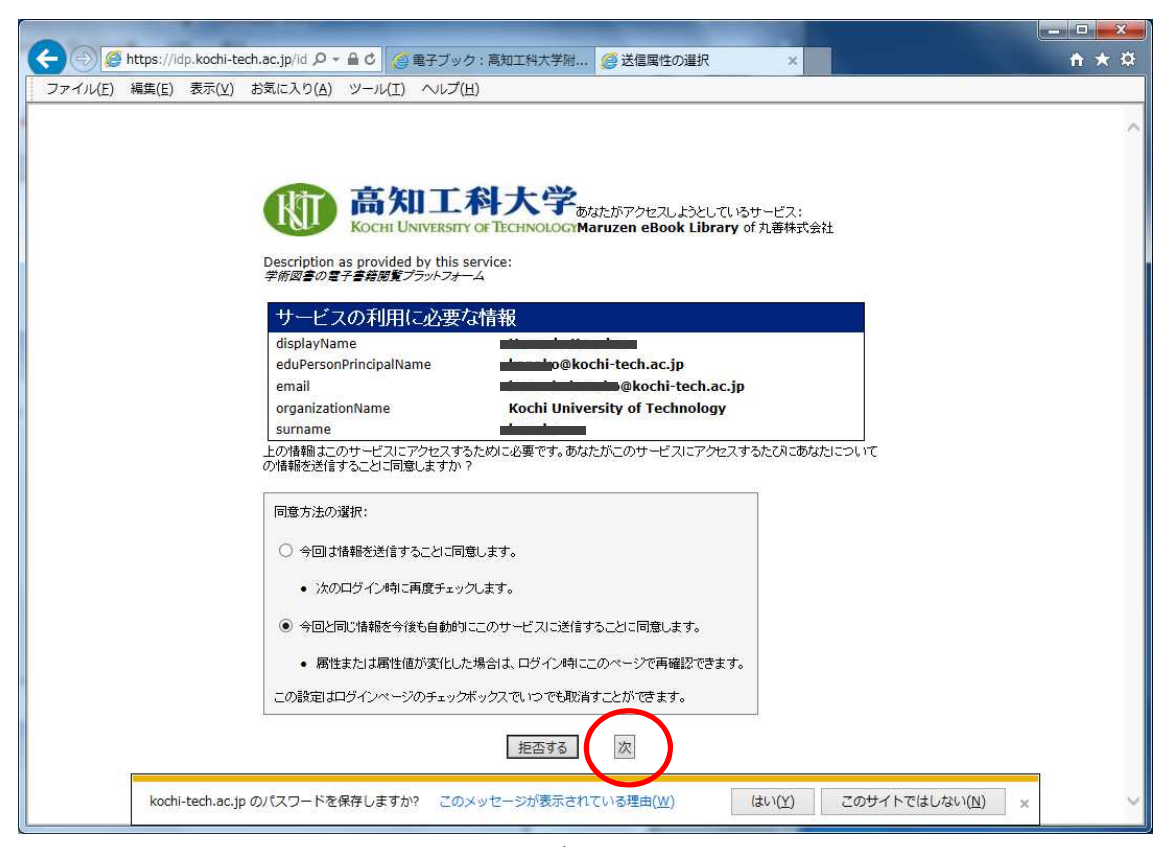

Maruzen eBook Library の利用が可能になります。

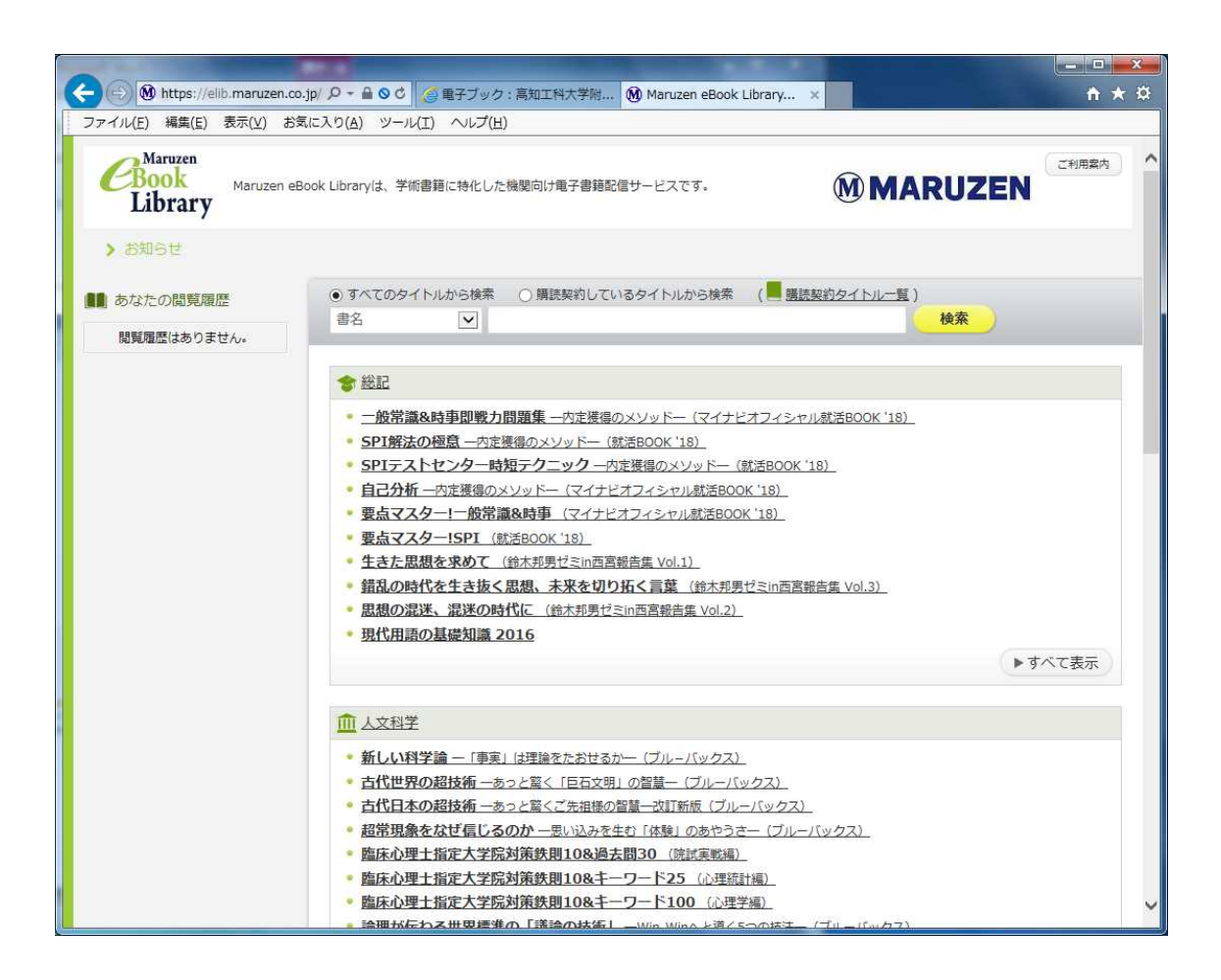